## Ein Repository Konto löschen

Sie finden die Möglichkeit ein Repository Konto zu löschen im Consortium Organization Konto. Von hier aus können Sie eines der eigenen Repository Konto nicht löschen. Aus dem Repository Konto können Sie ein Repository Konto nicht löschen.

Wenn über das *Repository* Konto DOIs registriert wurden, müssen die DOIs zunächst in ein anderes *Repository* Konto übertragen werden. Eine Anleitung dafür finden Sie hier: DOIs zwischen Repository Konten übertragen.

Nachdem alle verbleibenden DOIs übertragen worden sind, gehen Sie im *Consortium Organization* Konto zur Registerkarte "Repositories" und klicken Sie auf den Namen des *Repository* Kontos, das Sie löschen möchten. Sie gelangen zum *Repository* Konto-Dashboard. Gehen Sie zur Registerkarte "Settings" und klicken Sie auf die Schaltfläche "Delete" auf der linken Seite.

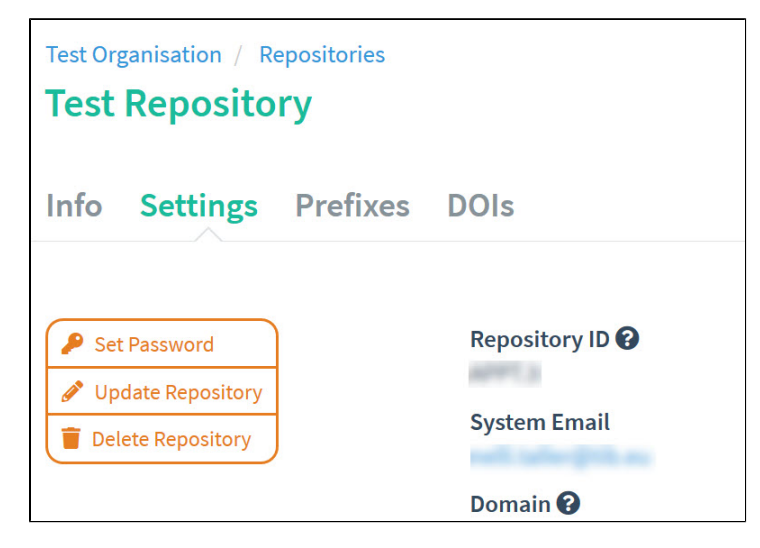

Auf dem nächsten Bildschirm werden Sie darauf hingewiesen, dass diese Aktion nicht rückgängig gemacht werden kann. Die *Repository* ID muss eingetragen sein, um das Löschen durchzuführen. Klicken Sie auf die Schaltfläche "Delete", um das *Repository* Konto dauerhaft zu löschen.

| Data                             | Cite Fabr | rica Test |                                                                                      | Support | v      |
|----------------------------------|-----------|-----------|--------------------------------------------------------------------------------------|---------|--------|
| Test Organisation / Repositories |           |           |                                                                                      |         |        |
| Test Repository 3                |           |           |                                                                                      |         |        |
|                                  |           |           | Ç₂.                                                                                  |         |        |
| Info                             | Settings  | Prefixes  | DOIs                                                                                 |         |        |
|                                  | 4         |           |                                                                                      |         |        |
|                                  |           |           |                                                                                      |         |        |
|                                  |           |           | Are you sure you want to delete the APP1.3 repository? This action cannot be undone. |         |        |
|                                  |           |           |                                                                                      |         |        |
|                                  |           |           | Please add the Repository ID to delete.                                              |         |        |
|                                  |           |           |                                                                                      | Cancel  | Delete |